## 建具一括編集の建具記号重複チェックが煩わしい場合の対処方法

建具一括入力の建具記号重複チェックを後でチェックしたい場合の対処となります。

1. オプションに切り替えして、建具一括入力重複チェックをクリックして OFF にします。

| *                | 1         | KS/FN SS for Window | s 某新築工事          |                    |          | ×  |
|------------------|-----------|---------------------|------------------|--------------------|----------|----|
| ファイル(E) ウィンドウ(W) | よくある質問(Q) |                     |                  |                    |          |    |
| メインオブション         |           | 1. J.               |                  |                    |          | _  |
| 計算条件設定           | オプション設定   | 自動計算編集              | メモリ式編集           | 建具関連マスター           |          |    |
| 建具廻り一括削除         | 仕上ドッキング   | RC建具取込              | 単位追加             |                    |          |    |
| 画面部屋計算           | 学習マスター登録  | 仕上部屋<br>重複チェック      | 建具一括入力<br>重複チェック | 仕上拾いC変更<br>確認メッセージ | 画面チェック   | l  |
| ファイル情報           | よくある質問    |                     |                  |                    |          |    |
|                  |           |                     |                  |                    | LOGIN:管理 | 野者 |

クリックすると OFF になり、もう一度クリックすると ON になります。

# 建具一括入力重複チェック OFF の状態

| *                |           | FKS/FN SS for Window | s 某新築工事          |                    | - 0      | ×  |
|------------------|-----------|----------------------|------------------|--------------------|----------|----|
| ファイル(F) ウィンドウ(W) | よくある質問(Q) |                      |                  |                    |          |    |
| 計算条件設定           | オブション設定   | 自動計算編集               | メモリ式編集           | 建具関連マスター           |          |    |
| 建具廻り一括削除         | 仕上ドッキング   | RC建具取込               | 単位追加             |                    |          |    |
| 画面部屋計算           | 学習マスター登録  | 仕上部屋<br>重複チェック       | 建具一括入力<br>重複チェック | 仕上拾いC変更<br>確認メッセージ | 画面チェック   | [  |
| ファイル情報           | よくある質問    |                      |                  |                    |          |    |
|                  |           |                      |                  |                    | LOGIN:管理 | 里者 |

#### 建具一括入力重複チェック ON の状態

| *                             | 3                  | FKS/FN SS for Window | s 某新築工事          |                    | - 🗆 ×     |
|-------------------------------|--------------------|----------------------|------------------|--------------------|-----------|
| ファイル(E) ウィンドウ(W)<br>メイン オプション | よくある質問( <u>Q</u> ) |                      |                  |                    |           |
| 計算条件設定                        | オプション設定            | 自動計算編集               | メモリ式編集           | 建具関連マスター           |           |
| 建具廻り一括削除                      | 仕上ドッキング            | RC建具取込               | 単位追加             |                    |           |
| 画面部屋計算                        | 学習マスター登録           | 仕上部屋<br>重視チェック       | 建具一括入力<br>重複チェック | 仕上拾いC変更<br>確認メッセージ | 画面チェック    |
| ファイル情報                        | よくある質問             |                      |                  |                    |           |
|                               |                    |                      |                  |                    | LOGIN:管理者 |

2. 建具拾い一括編集画面で、建具記号が重複してもエラーメッセージが表示されなくなります。

建具一括入力重複チェック ON の状態

| •  | •{- €⊇ ,ŵ |    |       | <b>₀</b> ,<br>• | ר ליי ר<br>קיר ליי ר | un 22-2 |              | 101100 | 17.5 |    | 建  | 具拾い            |
|----|-----------|----|-------|-----------------|----------------------|---------|--------------|--------|------|----|----|----------------|
|    | 建具記号      | 形状 | W(mm) | H(mm)           | w(A)(mm)             | •) -二秒% | 加(1)<br>仕上区分 | 1日い(尺) | タイプ  | 内外 | 個所 | 仕上名称上          |
| 1  | STD1      |    | 2410  | 2380            |                      |         |              |        |      | 外部 | 1  | <b>谴化ガラスドア</b> |
| 2  | SD1       |    | 1200  | 2000            |                      |         | e            |        | -    | 外部 | 1  | 片開化粧鋼板         |
| 3  | SD2       |    | 1200  | 2000            |                      |         |              |        |      | 内部 | 1  | 親子開きフラッシ       |
| 4  | AW1       |    | 4170  | 1550            | 建具拾い                 |         |              | X      | 1    | 外部 | 3  | 引違い連窓          |
| 5  | AW2       |    | 2340  | 1550            |                      |         |              |        | 1    | 外部 | 1  | 引違い窓           |
| 6  | AW3       |    | 320   | 1135            |                      |         |              |        | 1    | 外部 | 2  | ジャロジー窓         |
| 7  | AW4       |    | 420   | 1035            |                      | 建具記号が重  | 復しています。      |        | Î    | 外部 | 2  | ジャロジー窓         |
| 8  | AW5       |    | 320   | 1550            |                      |         |              |        | 1    | 外部 | 2  | ジャロジー窓         |
| 9  | AW1       |    | 4170  | 1550            | 1                    |         |              |        | 1    | 外部 | 3  | 引違い連窓          |
| 10 | AW10      |    | 4170  | 1550            |                      | 1       | OK           | 7      | 1    | 外部 | 3  | 引違い連窓          |
| 11 | WD1       |    | 1600  | 2000            |                      |         |              |        | 1    | 内部 | 1  | 両開きフラッシュア      |
| 12 | F_1       |    | 1700  | 2000            |                      | 1       |              |        |      | 内部 | 1  | 引達襖            |
| 13 |           |    |       | h               |                      |         | 5            |        |      |    |    |                |
| 14 | 1         |    |       | s               | 8                    | 2       | e            |        |      | 8  | 1  |                |
| 15 |           |    | 1     |                 |                      |         |              |        |      | 1  |    |                |

### 建具一括入力重複チェック OFF の状態

🧇 🛛 🔶 🕞 🔊 🖓 🖓 🦁 🗶 🕞 🖓 🔶 👘

#### 建具拾い

|    | 建具記号 | 形状 | W(mm)  | H(mm) | w(A)(mm) | h(B)(mm) | 仕上区分 | 階 | タイプ                                     | 内外   | 個所 | 仕上名称上          |
|----|------|----|--------|-------|----------|----------|------|---|-----------------------------------------|------|----|----------------|
| 1  | STD1 |    | 2410   | 2380  |          |          |      |   |                                         | 外部   | 1  | <b></b> "方入ト"ア |
| 2  | SD1  |    | 1200   | 2000  |          |          |      |   |                                         | 外部   | 1  | 片開化粧銅板         |
| 3  | SD2  |    | 1200   | 2000  | li i     |          |      |   |                                         | 内部   | 1  | 親子開きフラッシ       |
| 4  | AW1  |    | 4170   | 1550  |          |          |      |   | (                                       | 外部   | 3  | 引違い連窓          |
| 5  | AW2  |    | 2340   | 1550  |          | l î      |      |   |                                         | 外部   | 1  | 引違い窓           |
| 6  | AW3  |    | 320    | 1135  | 11 11    |          |      |   | 1                                       | 外部   | 2  | ジャロジー窓         |
| 7  | AW4  |    | 420    | 1035  | li i     |          |      |   |                                         | 外部   | 2  | ジャロジー窓         |
| 8  | AW5  |    | 320    | 1550  |          |          |      |   | ( – – – – – – – – – – – – – – – – – – – | 外部   | 2  | ジャロジー窓         |
| 9  | AW1  |    | 4170   | 1550  | n n      | 1        |      |   |                                         | 外部   | 3  | 引違い連窓          |
| 10 | AW10 |    | 4170   | 1550  | 11 11    |          |      |   | i.                                      | 外部   | 3  | 引違い連窓          |
| 11 | WD1  |    | 1600   | 2000  | li i     |          | 1    |   |                                         | 内部   | 1  | 両開きフラッシュア      |
| 12 | F_1  |    | 1700   | 2000  |          |          |      |   |                                         | 内部   | 1  | 引達襖            |
| 13 |      |    |        |       |          | 1        |      |   |                                         |      |    |                |
| 14 | 1    |    | ii – I |       | 6 6      |          |      |   | i.                                      | li i |    |                |
| 15 |      | 2  |        |       | fi fi    |          | 1    | 2 | 1                                       | li i |    | Ĩ.             |

3. 計算処理を実行すると、チェックエラーとなり エラーリストに挙がってきます。

| × |      | _   |                                       |      | T) OVI  |                     |            |
|---|------|-----|---------------------------------------|------|---------|---------------------|------------|
|   | 閉じる  |     | エラー件数表示 ● エラー全件 ○ エラーのみ ○ 振替科目エラー ○ 増 |      |         |                     | 〔文字オーバー    |
|   | 区分   | SEQ | LNL                                   | 項目名  | メッセージ   | 対処                  | エラー個所      |
|   | 建具本体 | 4   | E                                     | 建具記号 | 建具記号エラー | 建具記号で入力していない建具記号にする | 建具記号: A₩1  |
|   | 建具本体 | 9   | E                                     | 建具記号 | 建具記号エラー | 建具記号で入力していない建具記号にする | 建具記号 : AW1 |
| Ļ | 建具本体 | 9   | E                                     | 建具記亏 | 建具記号エラー | 建具記号で人力していない建具記号にする | 建具記号:      |

以上で終了です。 上記手順にて解決できない場合には、弊社窓口までお問合せ下さい。